ООО Фирма «ИнфоКрипт»

## Vitamin-LM с пакетом расширения функционала №1 Руководство администратора

11485466.72.21.12.157 90

Vitamin-LM с пакетом расширения функционала №1

Руководство администратора. 11485466.72.21.12.157 90

## Содержание

| 1 Введение                                                                                    | 4   |
|-----------------------------------------------------------------------------------------------|-----|
| 1.1 Область применения                                                                        | 4   |
| 1.2 Краткое описание возможностей системы                                                     | 4   |
| 2 Назначение и условия применения                                                             | . 5 |
| 2.1 Назначение ПО «Vitamin-LM с пакетом расширения функционала №1»                            | 5   |
| 2.2 Условия применения ПО «Vitamin-LM с пакетом расширения функционала №1» 5                  |     |
| 2.2.1 Условия применения клиентской части ПО «Vitamin-LM с пакетом расширения функционала №1» | 5   |
| 2.2.2 Условия применения серверной части ПО «Vitamin-LM с пакетом расширения функционала №1»  | 5   |
| 3 Установка ПО «Vitamin-LM с пакетом расширения функционала №1»                               | 7   |
| 3.1 Удаление более ранних версий программы                                                    | 7   |
| 3.2 Установка клиентской части ПО «Vitamin-LM с пакетом расширения функционала №1»            | 8   |
| 3.3 Установка серверной части ПО «Vitamin-LM с пакетом расширения функционала №1»             | 9   |
| 3.4 Проверочные действия                                                                      | 10  |
| 4 Удаление ПО «Vitamin-LM с пакетом расширения функционала №1»                                | 12  |
| 5 Ведение журнала событий                                                                     | 13  |

## Обозначения и сокращения

| Обозначение | Описание                                     |
|-------------|----------------------------------------------|
| АРМ         | Автоматизированное рабочее место             |
| ВАРМ        | Виртуальное автоматизированное рабочее место |
| OC          | Операционная система                         |
| по          | Программное обеспечение                      |
| ТМ          | Touch Memory                                 |

В настоящем документе используются следующие обозначения и сокращения:

## 1 Введение

### 1.1 Область применения

Настоящий документ содержит описание процесса установки программного обеспечения «Vitamin-LM с пакетом расширения функционала №1».

Документ предназначен для системного администратора.

### 1.2 Краткое описание возможностей системы

ПО «Vitamin-LM с пакетом расширения функционала №1» обеспечивает:

- Построение защищенного виртуального канала с помощью ПО VMWare Horizon. Защита канала осуществляется средствами Бикрипт.
- Передачу по построенному защищенному виртуальному каналу ключевой информации, считанной с аутентифицирующего носителя Touch Memory (TM), подключённого к терминальному клиенту.
- Предоставление переданной ключевой информации запросившему его приложению.
- Поддержку многопользовательского режима для серверных ОС.
- Ведение журнала.

### 2 Назначение и условия применения

# 2.1 Назначение ПО «Vitamin-LM с пакетом расширения функционала №1»

ПО «Vitamin-LM с пакетом расширения функционала №1» предназначен для защищённой передачи с помощью ПО VMWare Horizon ключевой информации, считанной с аутентифицирующего носителя Touch Memory (TM) на клиентской рабочей станции, до сервера публикации автоматизированной системы или виртуального рабочего места.

# 2.2 Условия применения ПО «Vitamin-LM с пакетом расширения функционала №1»

## 2.2.1 Условия применения клиентской части ПО «Vitamin-LM с пакетом расширения функционала №1»

Клиентская часть ПО «Vitamin-LM с пакетом расширения функционала №1» устанавливается на компьютеры, удовлетворяющие следующим аппаратным и программным требованиям:

- К клиентской рабочей станции должно быть подключено устройство считывания аутентифицирующих носителей ТМ и установлен драйвер ТМ.
- Для хранения ключевой информации должны быть использованы аутентифицирующие носители Touch Memory (TM).
- Клиентская часть ПО «Vitamin-LM с пакетом расширения функционала №1» должна работать под управлением одной из следующих операционных систем:
  - Ubuntu 16.04 LTS;
  - Ubuntu 18.04 LTS.
- На компьютер должно быть установлено ПО VMWare Horizon Client.

## 2.2.2 Условия применения серверной части ПО «Vitamin-LM с пакетом расширения функционала №1»

Серверная часть ПО «Vitamin-LM с пакетом расширения функционала №1» устанавливается на компьютеры, удовлетворяющие следующим аппаратным и программным требованиям:

- Серверная часть ПО «Vitamin-LM с пакетом расширения функционала №1» должна работать под управлением одной из следующих операционных систем:
  - Windows 7 (32 бит),
  - Windows 7 (64 бит),
  - Windows 10 (32 бит),
  - Windows 10 (64 бит)

- Windows Server 2012 R2,
- Windows Server 2016,
- Windows Server 2019.
- На сервере публикации AC (или BAPM) должно быть установлено ПО VMWare Horizon Agent.

# 3 Установка ПО «Vitamin-LM с пакетом расширения функционала №1»

Для установки ПО «Vitamin-LM с пакетом расширения функционала №1» необходимо выполнить следующие действия:

- 1. Если на клиентской рабочей станции и (или) сервере установлены более ранние версии ПО «Vitamin-LM с пакетом расширения функционала №1», удалить их и перезагрузить компьютер (см. раздел 3.1).
- Установить клиентскую часть ПО «Vitamin-LM с пакетом расширения функционала №1» (см. раздел 3.2).
- 3. При необходимости установить серверную часть ПО «Vitamin-LM с пакетом расширения функционала №1» (см. раздел 3.3).
- 4. Выполнить проверочные действия (см. раздел 3.4).

### 3.1 Удаление более ранних версий программы

На клиентской рабочей станции и сервере необходимо выполнить следующие действия:

- 1. Удалить ПО «Vitamin-LM с пакетом расширения функционала №1» более ранней версии.
- 2. Перезагрузить компьютер.
- 3. Запустить программу TestVitamin.exe на сервере (виртуальной машине).
- 4. При появлении соответствующего предложения (см. Рисунок 1) приложить ТМ к считывателю и нажать кнопку Да.

| Тестирование Vitamin                                                                                                    | $\times$ |
|----------------------------------------------------------------------------------------------------|----------|
| Приложите ТМ и нажмите на Да/Yes<br>В таком случае будет выполнено тестирование ПО Vitamin<br>При этом будут прочитаны первые 8 страниц приложенной ТМ<br>Если вы этого не хотите - нажмите на Нет/No |          |
| <u>Д</u> а <u>Н</u> ет                                                                                                    |          |

#### Рисунок 1 – Предложение приложить ТМ к считывателю

5. Убедиться, что появилось сообщение о невозможности открыть драйвер ТМ (см. Рисунок 2), т.е. что USB порт не "проброшен" на виртуальную машину.

Vitamin-LM с пакетом расширения функционала №1

Руководство администратора. 11485466.72.21.12.157 90

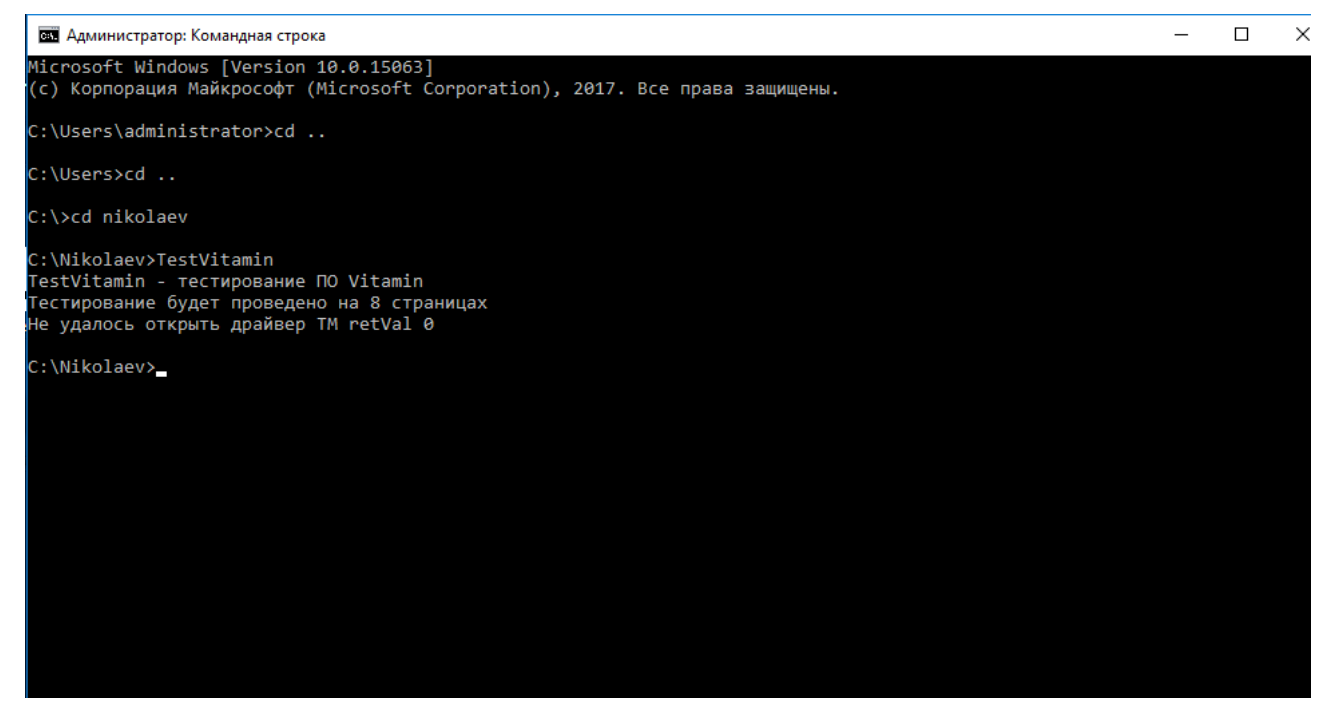

Рисунок 2 – Сообщение о невозможности открыть драйвер ТМ

# 3.2 Установка клиентской части ПО «Vitamin-LM с пакетом расширения функционала №1»

Для того чтобы установить клиентскую часть ПО «Vitamin-LM с пакетом расширения функционала №1» на клиентской рабочей станции, работающей под управлением операционной системы Ubuntu, необходимо выполнить команду:

sudo dpkg -i ./vitaminIclient \_1.0-13\_amd64.deb

В результате успешной установки клиентской части ПО «Vitamin-LM с пакетом расширения функционала №1» на клиентской рабочей станции произойдут следующие изменения:

В папке /lib/i386-linux-gnu появится библиотека libbicr5.so

В папке /opt/Citrix/ICAClient появится файл для логирования - Vitamin-LM.txt.

В файле /opt/Citrix/ICAClient/config/module.ini в строку, в которой перечислены драйверы виртуальных каналов, (начинается с VirtualDriver) будет вставлен виртуальный драйвер VitaminLClient, а также будут вставлены строки:

VitaminLClient=On

```
[VitaminLClient]
```

Vitamin-LM с пакетом расширения функционала №1 Руководство администратора. 11485466.72.21.12.157 90 DriverName = VitaminLClient.dll

# 3.3 Установка серверной части ПО «Vitamin-LM с пакетом расширения функционала №1»

Для того чтобы установить серверную часть ПО «Vitamin-LM с пакетом расширения функционала №1» сервере публикации АС (ВАРМ), необходимо запустить приложение VitaminSetup\_Horizon.msi.

В открывшемся окне приветствия мастера установки (см. Рисунок 3) нажмите кнопку Next.

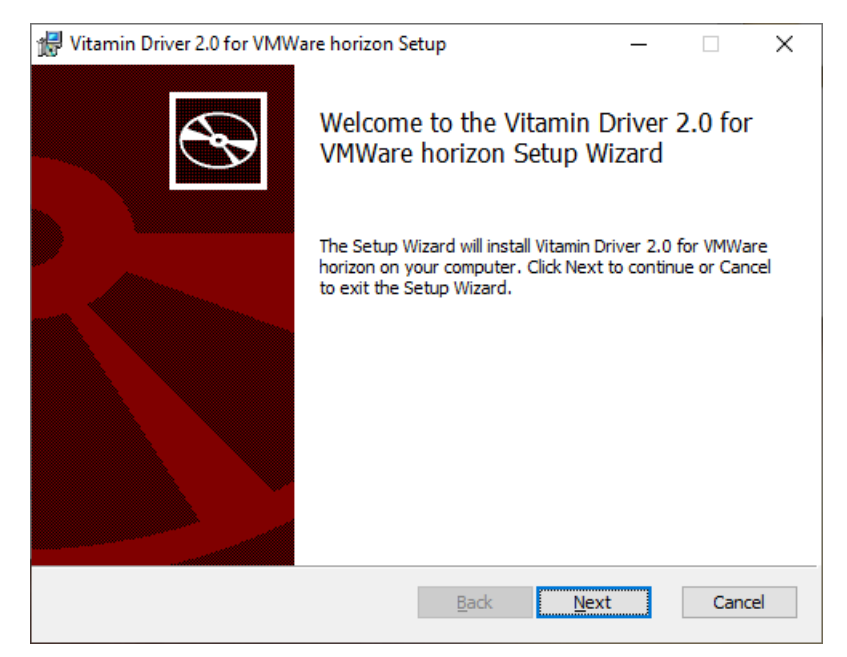

#### Рисунок 3 – Окно приветствия мастера установки

В открывшемся окне (см. Рисунок 4) с сообщением об успешной установке серверной части «Vitamin-LM с пакетом расширения функционала №1» следует нажать кнопку Finish.

Руководство администратора. 11485466.72.21.12.157 90

| 🛃 Vitamin Driver 2.0 for VMWare horizon Setup - 🗆 🗙 |                                               |                    |        |    |
|-----------------------------------------------------|-----------------------------------------------|--------------------|--------|----|
| Ð                                                   | Completed the Vitamin<br>VMWare horizon Setup | Driver 2<br>Wizard | .0 for |    |
|                                                     | Click the Finish button to exit the S         | Setup Wizard       | l.     |    |
|                                                     |                                               |                    |        |    |
|                                                     | <u>B</u> ack F                                | nish               | Cance  | el |

Рисунок 4 – Сообщение об успешной установке серверной части «Vitamin-LM с пакетом расширения функционала №1»

После переустановки серверной части ПО «Vitamin-LM с пакетом расширения функционала №1» может потребоваться переустановить клиентскую часть ПО «Vitamin-LM с пакетом расширения функционала №1» на клиентских рабочих станциях.

### 3.4 Проверочные действия

Для того чтобы проверить правильность установки ПО «Vitamin-LM с пакетом расширения функционала №1», следует запустить программу TestVitamin.exe на сервере (виртуальной машине). При появлении соответствующего предложения (см. Рисунок 1) следует приложить ТМ к считывателю и нажать кнопку Да.

В случае успешной установки на экране появится соответствующее сообщение (см. Рисунок 5).

Vitamin-LM с пакетом расширения функционала №1

Руководство администратора. 11485466.72.21.12.157 90

| 📾 Администратор: cmd                                                                                                    | - | $\times$ |
|----------------------------------------------------------------------------------------------------|---|----------|
| Microsoft Windows [Version 10.0.15063]<br>(с) Корпорация Майкрософт (Microsoft Corporation), 2017. Все права защищены.                                                                                                    |   |          |
| C:\Windows\System32>cd /                                                                                                    |   |          |
| C:\>cd nikolaev                                                                                                    |   |          |
| C:\Nikolaev>TestVitamin<br>TestVitamin - тестирование ПО Vitamin<br>Tecтирование будет проведено на 8 страницах<br>TMDEV0 handler 27c<br>Страница #00 0k<br>Страница #01 0k<br>Страница #02 0k<br>Страница #03 0k<br>Страница #04 0k<br>Страница #05 0k<br>Страница #06 0k<br>Страница #07 0k<br>Тест прошел успешно - Vitamin работоспособен<br>C:\Nikolaev> |   |          |

Рисунок 5 – Сообщение об успешном прохождении теста

# 4 Удаление ПО «Vitamin-LM с пакетом расширения функционала №1»

Для того чтобы удалить серверную часть ПО «Vitamin-LM с пакетом расширения функционала №1», следует в меню Windows выбрать пункт **Настройки -> Приложения**, в списке приложений выбрать **Vitamin Server Citrix** и нажать кнопку **Удалить**.

Для того чтобы удалить клиентскую часть ПО «Vitamin-LM с пакетом расширения функционала №1» на клиентской рабочей станции, работающей под управлением операционной системы Ubuntu, необходимо выполнить команду

sudo dpkg -r vitaminIclient

### 5 Ведение журнала событий

В ПО «Vitamin-LM с пакетом расширения функционала №1» предусмотрена возможность ведения журнала событий. По умолчанию ведение журнала событий включено.

Для того чтобы отключить ведение журнала событий для серверной части ПО «Vitamin-LM с пакетом расширения функционала №1», следует изменить значение ключа HKLM\SOFTWARE\InfoCrypt\Vitamin\LogFile на No.

Для того чтобы включить ведение журнала событий для серверной части ПО «Vitamin-LM с пакетом расширения функционала №1», следует изменить значение ключа HKLM\SOFTWARE\InfoCrypt\Vitamin\LogFile на Yes.

Руководство администратора. 11485466.72.21.12.157 90

## Лист регистрации изменений

| №№<br>п/п | Дата | Описание изменения, основание для внесения<br>изменения | Автор |
|-----------|------|---------------------------------------------------------|-------|
| 1         |      |                                                         |       |
| 2         |      |                                                         |       |
| 3         |      |                                                         |       |